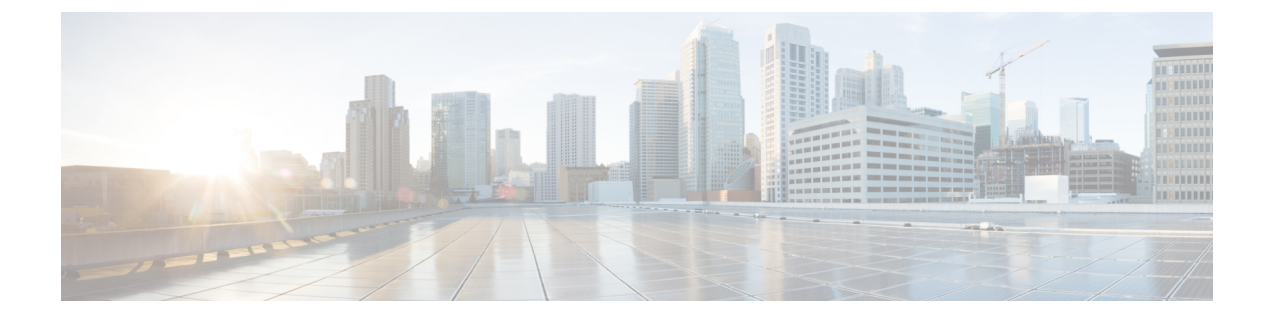

# **Cisco NCS 1010** モジュールの取り外しと交換

この章では、Cisco NCS 1010 モジュールの取り外しと交換を行うタスクについて説明します。

### $\triangle$

注意 Cisco NCS 1010 シャーシのモジュラスロットには、必ず、それぞれのモジュール(ラインカード、コントローラ、PSU、ファントレイ)を装着してください。モジュールの交換またはアップグレード(活性挿抜(OIR))は、周囲温度が30℃未満の場合にのみ実行してください。コンポーネントの過熱を防ぐため、モジュールのOIRは5分以内に完了してください。

# Â

警告 ステートメント 1028 - 複数の電源

この装置には複数の電源装置接続が存在する場合があります。感電の危険を減らすために、す べての接続を取り外してユニットの電源を切ります。

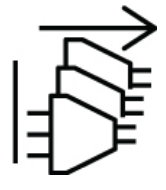

警告 ステートメント 1073 - ユーザが保守可能な部品なし

内部に保守可能な部品はありません。感電の危険を避けるため、開かないでください。

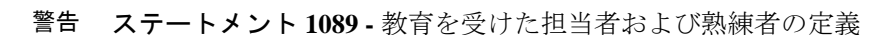

教育を受けた担当者とは、熟練者から教育やトレーニングを受け、機器を操作する際に必要な 予防措置を講じられる人です。

熟練者または資格保持者とは、機器の技術に関するトレーニングを受けているか経験があり、 機器を操作する際に潜む危険を理解している人です。

内部に保守可能な部品はありません。感電の危険を避けるため、開かないでください。

A

Â

警告 ステートメント 1090 - 熟練者による設置

この機器の設置、交換、または修理は、熟練者のみが実施できます。熟練者の定義について は、「ステートメント 1089」を参照してください。

内部に保守可能な部品はありません。感電の危険を避けるため、開かないでください。

警告 ステートメント 1091 - 教育を受けた担当者による設置

この機器の設置、交換、または修理は、教育を受けた担当者または熟練者のみが実施できま す。教育を受けた担当者または熟練者の定義については、「ステートメント1089」を参照して ください。

内部に保守可能な部品はありません。感電の危険を避けるため、開かないでください。

(注) OIR の最大動作高度は 1800 m です。

- WARNING: DO NOT INTRODUCE BODY OR OBJECT IN THE CHASSIS / PSU / FAN TRAY/LC SLOTS WHEN INSTALLING OR REMOVING A MODULE. EXPOSED CIRCUITRY IS AN ENERGY HAZARD.
- ATTENTION: ÉVITEZ TOUT CONTACT ENTRE VOTRE CORPS OU UN OBJET EXTERNE ET L'INTÉRIEUR DU CHÂSSIS, DU BLOC D'ALIMENTATION, LA FENTE DE VENTILATION DU PLATEAU, OU DE LA FENTE PDS LORSQUE VOUS INSTALLEZ OU RETIREZ UN MODULE. LES CIRCUITS EXPOSÉS CONSTITUENT UN RISQUE D'ÉLECTROCUTION.
- 522406

- コントローラの取り外しと交換(3ページ)
- PSU の取り外しと交換 (4 ページ)
- ファンフィルタの取り外しと交換(6ページ)
- •ファントレイの取り外しと交換(7ページ)
- ・ラインカードの取り外しと交換 (8ページ)
- Secure Erase を使用したディスクのデータの消去 (10ページ)

• NCS 1010 EDFA 専用ネットワークのラマンネットワークへのアップグレード (13 ページ)

# コントローラの取り外しと交換

このタスクを使用して、Cisco NCS 1010 シャーシのコントローラの取り外しと交換を行います。

### 手順

- ステップ1 ドライバを使用して、コントローラの2本の非脱落型ネジを緩めます。
- ステップ2 コントローラからハンドルを引き出します。
- **ステップ3** 片手でハンドルを持ち、もう一方の手でコントローラを支えながら、スロットからコントロー ラをゆっくりと取り外します。

図1:コントローラの取り外し

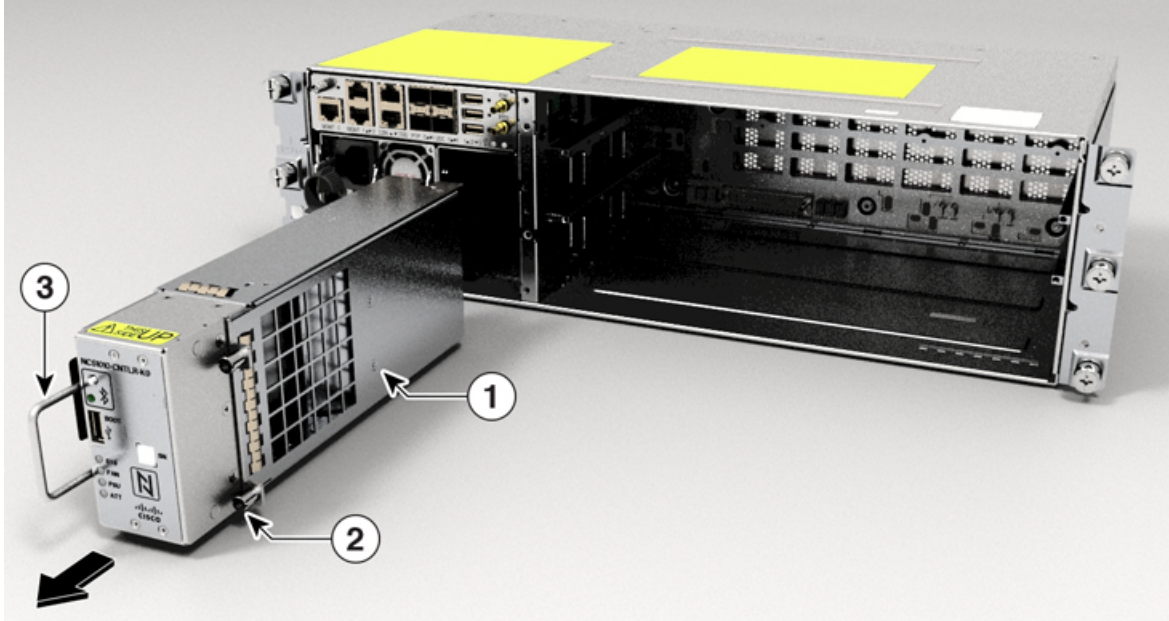

| 1 | コントローラ |
|---|--------|
| 2 | 非脱落型ネジ |
| 3 | ハンドル   |

### 次のタスク

コントローラを再取り付けするには、コントローラの取り付けを参照してください。

# PSU の取り外しと交換

このタスクを使用して、Cisco NCS 1010 シャーシの PSU の取り外しと交換を行います。

### 始める前に

PSUへの接続を解除します。

- ・PSUの電源を切る前に、ブレーカーの電源をオフにしてください。
- ・AC PSU を取り付けている場合は、留め具と PSU からケーブルを取り外します。
- •DC ケーブルコネクタにあるラッチを DC PSU から外し、ケーブルを取り外します。

#### 手順

ステップ1 ロックラッチを右に押すと、ロックが解除されます。

図 2:AC 電源のロックラッチ

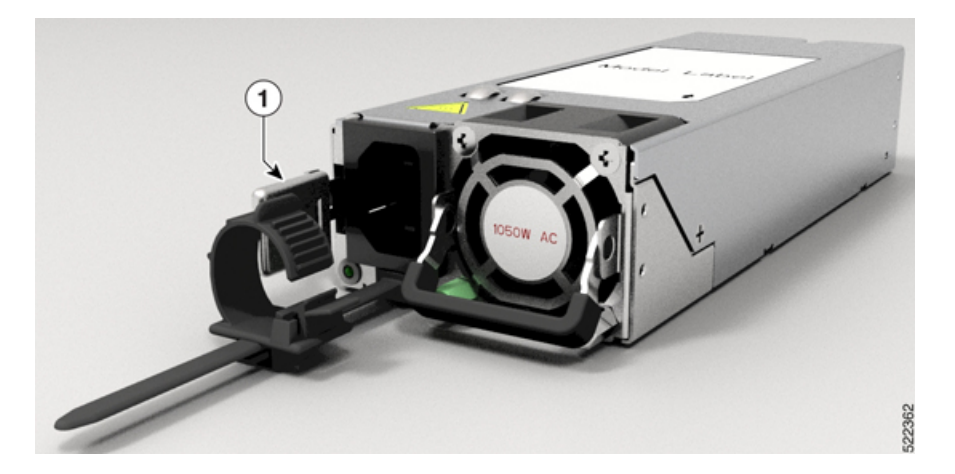

図 3:DC 電源のロックラッチ

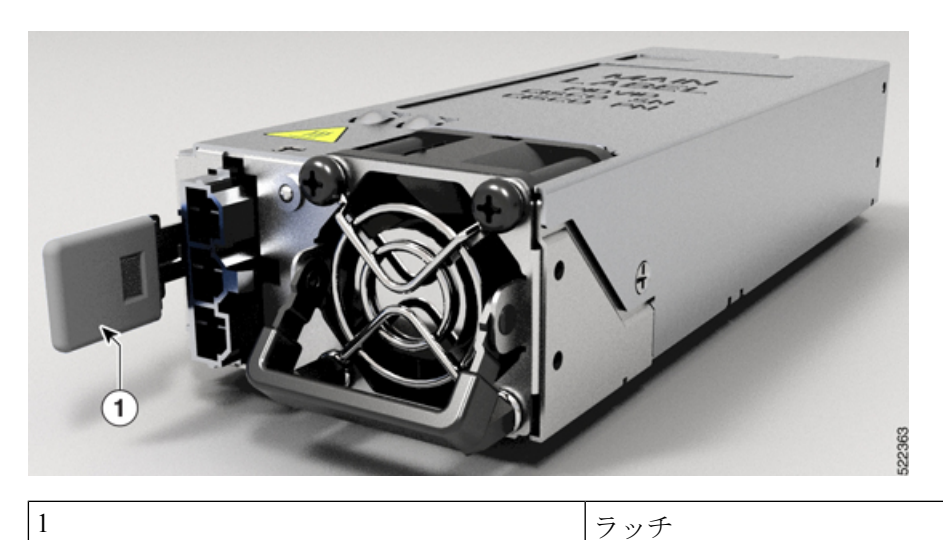

図 4: **PSU**の取り外し

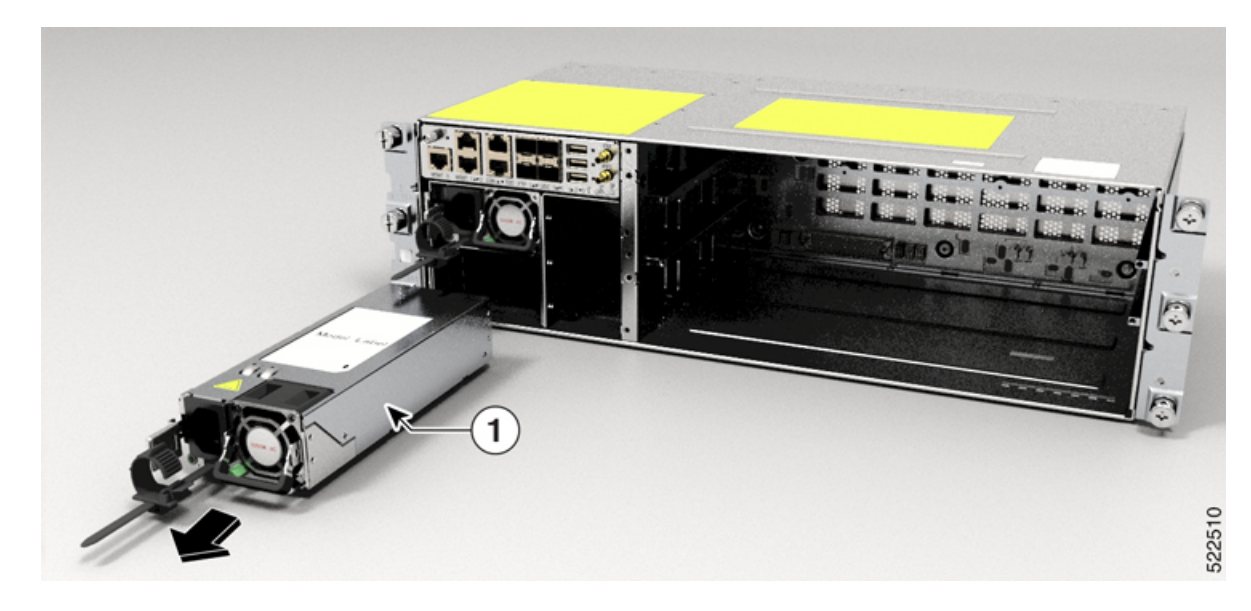

ステップ2 片手で PSU を支えながら、スロットから PSU をゆっくりと引き出します。

### 次のタスク

PSU を再取り付けするには、PSU の取り付けを参照してください。

## ファンフィルタの取り外しと交換

ファンフィルタは、ファントレイによってシャーシに取り込まれる空気からほこりを取り除き ます。ファンフィルタに損傷、汚れ、目詰まりなどが生じた場合は、新しいファンフィルタと 交換する必要があります。機能が低下したファンフィルタを交換しないと、シャーシ内の空気 循環が不十分になり、温度に関する環境アラームが発生する可能性があります。

このタスクを使用して、ファンフィルタの取り外しと交換を行います。

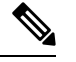

(注) ファンフィルタの最初の点検は、ファンフィルタの最初の取り付けから6ヵ月後に行う必要があります。最初の6ヵ月の点検後は、3ヵ月ごとに点検し、汚れている場合はフィルタを交換する必要があります。ファンフィルタは清掃および再利用できません。新しいファンフィルタに交換してください。ファンフィルタを備蓄しておくことをお勧めします。

#### 手順

ステップ1 ファンフィルタの4本の非脱落型ネジを緩めてファントレイのスタンドオフから外します。 図5:ファンフィルタの取り外し

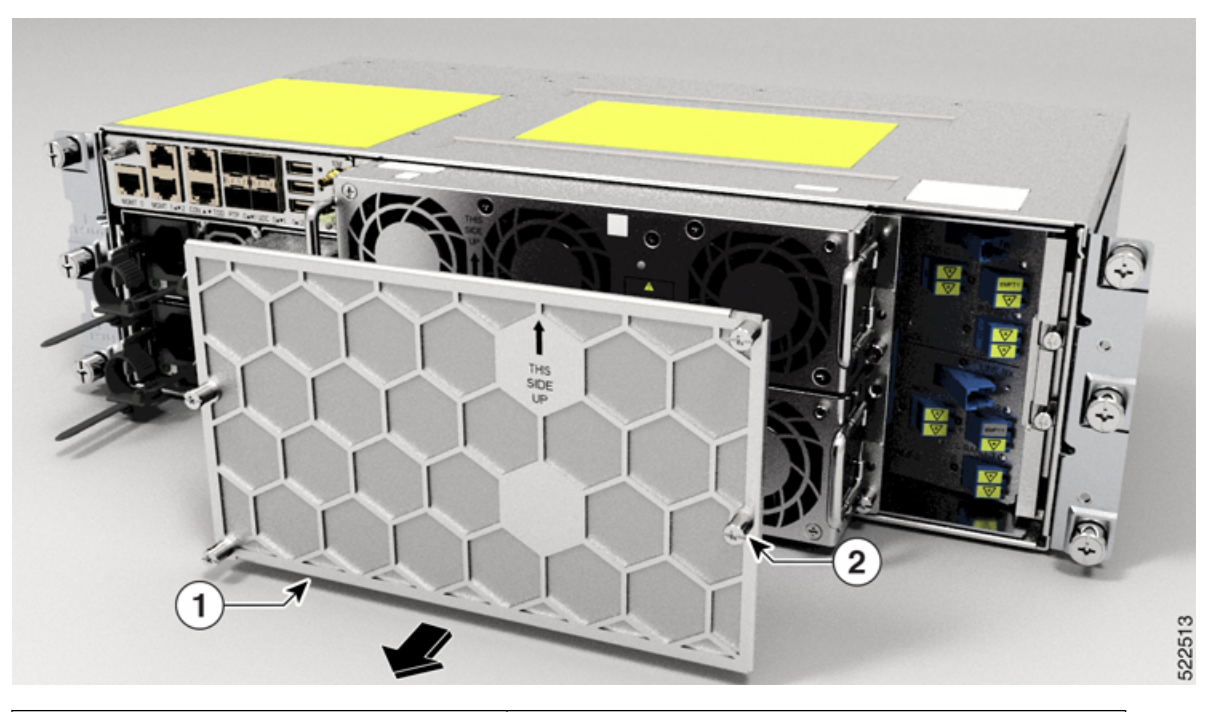

| 1 | ファンフィルタ |
|---|---------|
| 2 | 非脱落型ネジ  |

ステップ2 ファントレイからファンフィルタをゆっくりと取り外します。

#### 次のタスク

ファンフィルタを再取り付けするには、ファンフィルタの取り付けを参照してください。

## ファントレイの取り外しと交換

このタスクを使用して、Cisco NCS 1010 シャーシのファントレイの取り外しと交換を行います。

### $\triangle$

注意 30 ℃の周囲温度でのファントレイユニットの活性挿抜(OIR)時間は5分です。

取り外すファントレイは一度に1つだけにしてください。両方のファントレイを同時に取り外 すと、過熱状態となり、予期しないシステムシャットダウンが発生する可能性があります。

### 始める前に

ファンフィルタの取り外しと交換。

### 手順

ステップ1 ドライバを使用して、非脱落型ネジ(左右に1本ずつ)を緩めます。 ステップ2 ハンドルを使用して、シャーシからファントレイを引き出します。 図 6: ファントレイの取り外し

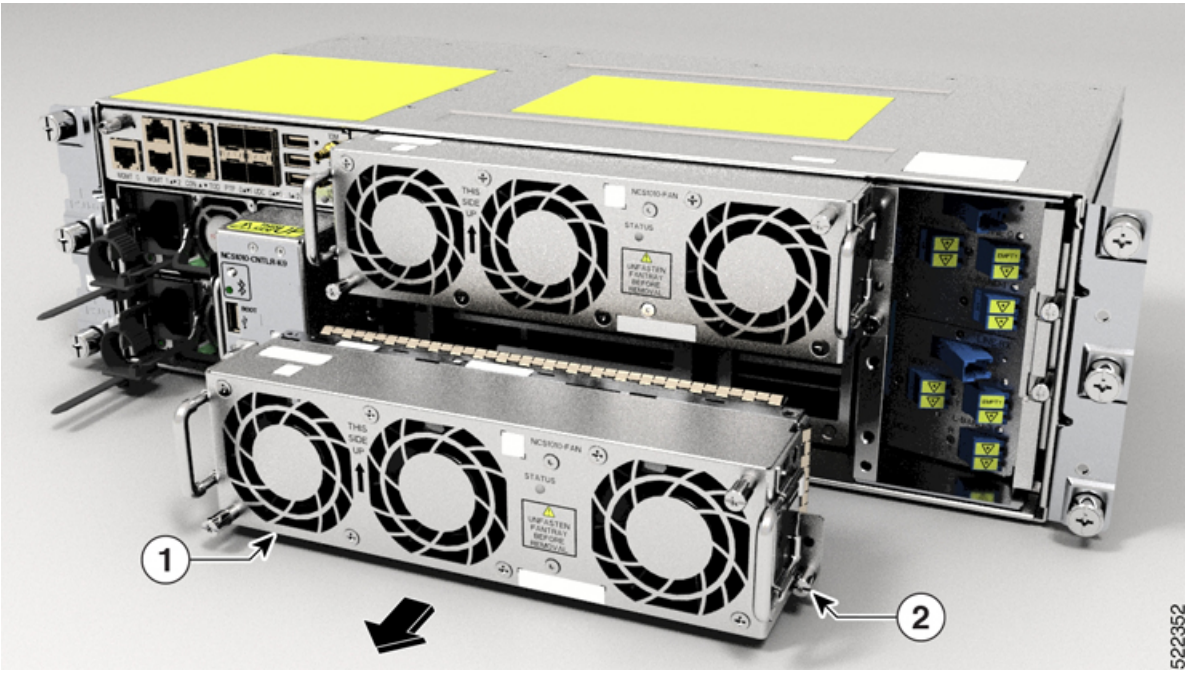

| 1 | ファン    |
|---|--------|
| 2 | 非脱落型ネジ |

ステップ3 ステップ1とステップ2を繰り返して、2つ目のファントレイを取り外します。

### 次のタスク

ファントレイを再取り付けするには、ファントレイの取り付けを参照してください。

# ラインカードの取り外しと交換

このタスクを使用して、Cisco NCS 1010 シャーシのラインカードの取り外しと交換を行います。

### 始める前に

- •ファンフィルタの取り外しと交換。
- •ファントレイの取り外しと交換。
- スタンドオフに固定されている非脱落型ネジを緩めて保護カバーを取り外し、スタンドオフを取り外します。

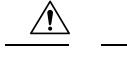

- 注意・ラインカードの取り外しと交換の手順は、周囲温度が 30°C 未満の場合にのみ実行し、 シャーシコンポーネントの過熱を防ぐために 5 分以内に完了してください。
  - ファンフィルタ、ファントレイ、保護カバー、ラインカードの取り外しと交換は、制限時間の5分以内に実行してください。
  - ファントレイはラインカードを介して電力を受けるため、ラインカードの交換を完了して から、その上にファントレイを取り付ける必要があります。

#### 手順

- ステップ1 ラインカードのハンドルにある非脱落型ネジを緩めます。
- ステップ2 ラインカードからハンドルを引き出し、シャーシからカードをゆっくりと取り外します。
  - 注意 ハンドルは、ラインカードをシャーシに押し込む場合、およびシャーシから引き出す場合にのみ使用してください。ハンドルを使用してラインカードを運ばないでください。 偶発的な落下を防ぐため、ラインカードの取り外しまたは挿入の際は、ラインカードの上下を手で支えてください。

図7:ラインカードの取り外し

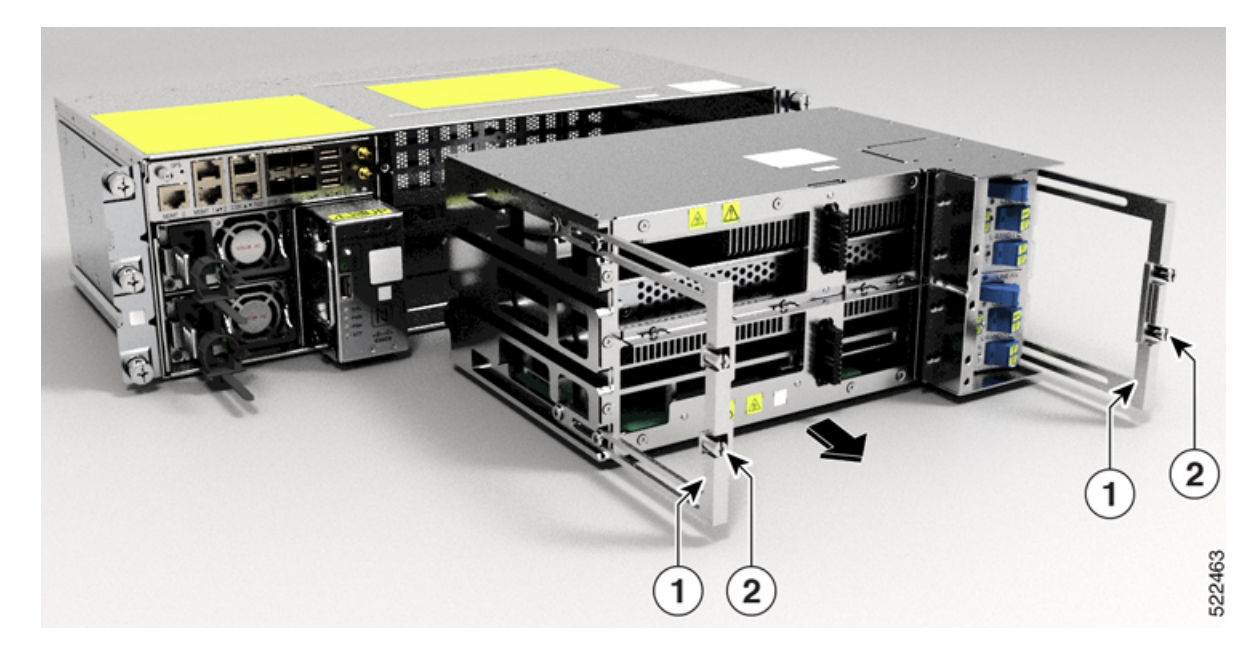

| 1 | ハンドル   |
|---|--------|
| 2 | 非脱落型ネジ |

### 次のタスク

ラインカードを再取り付けするには、ラインカードの取り付けを参照してください。

# Secure Erase を使用したディスクのデータの消去

NCS 1010 に障害が発生した場合は、TAC に連絡して、返品許可(RMA) リクエストを開始し てください。RMA リクエストを開始する前に、ユーザーは Secure Erase 機能を使用して、NCS 1010 ディスクのデータを安全に消去できます。

### Â

警告 この手順は、RMA 時にのみ使用します。

### 始める前に

- RMA用に計画されているNCS1010ユニットは、データセンターとネットワークから取り 外す必要があります。ユーザーは、コンソールポートのみを使用して NCS 1010 にアクセ スする必要があります。
- CPU ディスクワイプを正常に実行するには、RP コールドリロードを実行する必要があり ます。
- シャーシディスクワイプを正常に実行するには、シャーシのコールドリロードを実行する
   必要があります。

#### 手順

**ステップ1** RPのコールドリロードまたはシャーシのコールドリロード中にNCS1010が起動すると、次の メッセージが表示されます。

> Version 2.19.1266. Copyright (C) 2022 American Megatrends, Inc. BIOS Date: 06/22/2022 08:29:52 Ver: 0ACHI0420 Press <DEL> or <ESC> to enter setup. Press DEL or ESC key to enter BIOS.

DEL または ESC キーを押して BIOS に入ります。

ステップ2 矢印キーを使用して [Advanced] タブを選択します。

[Advanced] タブには、HDD Secure Erase などのディスクセキュリティの詳細が表示されます。

ステップ3 [HDD Secure Erase] を選択して、データを安全に消去します。

| ACRT CANADAN                                                                                                    |                                                                                                    |
|----------------------------------------------------------------------------------------------------|----------------------------------------------------------------------------------------------------|
| <ul> <li>ACPI Settings</li> <li>S5 RTC Wake Settings</li> <li>Serial Port Console Redirection</li> <li>HDD Secure Brass</li> <li>PCI Subsystem Settings</li> <li>CSM Configuration</li> <li>USB Configuration</li> </ul>                              | All the HDD's listed<br>that supports Secure<br>Erase function                                                                                                    |
| <ul> <li>Intel(R) Ethernet Connection X553 Backplane</li> <li>Intel(R) Ethernet Connection X553 Backplane</li> <li>Intel(R) Ethernet Connection X553 1GbE - 38</li> <li>Intel(R) Ethernet Connection X553 1GbE - 38</li> <li>Driver Health</li> </ul> | : Select Screen<br>fi: Select Item<br>Enter: Select<br>+/-: Change Opt.<br>F1: General Help<br>F2: Previous Values<br>F3: Optimized Defaults<br>F4: Save & Exit<br>ESC: Exit |

ステップ4 矢印キーを使用して SSD を選択します。

a) RP のコールドリロードの場合は、[D: 13] の下にある SSD を選択します。

| List of HDD's that support Secure Erase                         |                                                                   |
|-----------------------------------------------------------------|-------------------------------------------------------------------|
| SATA Controller (B:00 D:13 F:00)                                |                                                                   |
| SATA Controller (B:00 D:14 F:00)<br>Port 4: INTEL SSDSCKKB480G8 |                                                                   |
|                                                                 | →+: Select Screen                                                 |
|                                                                 | Enter: Select Item<br>+/-: Change Opt.                            |
|                                                                 | F1: General help<br>F2: Previous Values<br>F3: Optimized Defaults |
|                                                                 | FCC. Evit                                                         |

b) シャーシのコールドリロードの場合は、[D: 14]の下にある SSD を選択します。

| Aptio Setup Utility - Copyright (C) :<br>Advanced                                                                                                    | 2023 American Megatrends, Inc.                                                                                                    |
|----------------------------------------------------------------------------------------------------|----------------------------------------------------------------------------------------------------|
| List of HDD's that support Secure Erase<br>SATA Controller (B:00 D:13 F:00)<br>Port 4: INTEL SSDSCKKB48068<br>SATA Controller (B:00 D:14 F:00)<br>Port 4: INTEL SSDSCKKB48068 | →-: Select Screen<br>↑↓: Select Item<br>Enter: Select<br>+/-: Change Opt.<br>F1: General Help<br>F2: Previous Values<br>F3: Optimized Defaults<br>F4: Save & Exit<br>ESC: Exit |
| Version 2.19.1266. Copyright (C) 20                                                                                                    | 23 American Megatrends, Inc.<br>AB                                                                                                    |

ステップ5 [Warning] メッセージに対して [Yes] をクリックし、選択した SSD データを消去します。

| Aptio Setu<br>Advance                                                                                                    | b Utility - Copyright  | (C) 2023 Americ | can Megatrends, Inc.                                                                                           |
|----------------------------------------------------------------------------------------------------|------------------------|-----------------|----------------------------------------------------------------------------------------------------|
| SATA Controlle                                                                                                    | r (B:00 D:13 F:00)     | 0.50            |                                                                                                    |
| Warning<br>SATA Controlle<br>Port 4: INT<br>This operation will erase entire SSD.<br>There is no going back after this<br>operation.<br>Do you want to proceed?<br>Screen |                        |                 |                                                                                                    |
|                                                                                                    | Yes                    | No              | ITem<br>ect<br>e Opt.<br>Help<br>F2: Previous Values<br>F3: Optimized Defaults<br>F4: Save & Exit<br>ESC: Exit |
| Version 2                                                                                                    | .19.1266. Copyright (C | ) 2023 America  | n Megatrends, Inc.<br>AB                                                                                       |

# NCS1010EDFA専用ネットワークのラマンネットワークへのアップグレード

次のトピックで、NCS 1010 EDFA 専用ネットワークをラマンネットワークにアップグレード する方法について説明します。

### 前提条件

- EDFA 専用 NCS 1010 ノードと同じ物理接続を維持します。
- NCS 1010 の MPO 前面プレートにある NCS 1010 ラマンポートには、E2000-LC パッチコー ドが必要です。MPO 前面プレートのラマンポートごとに E2000-LC パッチコードがあるこ とを確認します。LC 前面プレート OLT の場合は、LC-LC パッチコードを使用します。
- ラマン増幅は、反射や損失の影響を受けやすくなります。トラブルシューティングに必要なクリーナーとファイバスコープがあることを確認してください。

### コンフィギュレーションのコピー

ネットワーク上の既存の各 EDFA デバイスで、次の手順を実行します。

- 1. コントローラの設定を保存するには、show running-config コマンドを使用します。
- 2. 設定をローカルシステム上のファイルにコピーし、ファイルを保存します。

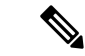

(注) この設定には、OLTのすべてのクロスコネクト設定が含まれます。これらの設定をラマンモジュールにコピーすると、ラマンノードでクロスコネクト設定を再作成する必要がなくなります。

### ハードウェアの交換

ハードウェアを交換するには、次の2つのオプションがあります。

- ・シャーシ全体をラマン OLT または ILA シャーシと交換する。
- OLT または ILA ラインカードを対応するラマンラインカードと交換する。

すべての OLT および ILA ノードを対応するラマンノードと交換します。

#### 1: NCS 1010 シャーシ全体の交換

NCS 1010 シャーシの組み立て手順については、「Cisco NCS 1010 モジュールの取り付け」を 参照してください。

- 1. NCS 1010 シャーシから既存の光ファイバ接続を取り外します。
- 2. ラックまたはアダプタのブラケットで NCS 1010 シャーシのネジを緩めます。
- 3. NCS 1010 シャーシの上部と下部を手で支えて、シャーシを引き出します。
- **4.** 「Cisco NCS 1010 の設置」の手順に従って、ラマン ILA または OLT モジュールを取り付けます。
- 5. 以前の接続を維持して光ファイバ接続を行います。

### 2: ラインカードのみの交換

### 前提条件:

- 「ファンフィルタの取り外しと交換」の手順に従って、ファンフィルタを取り外します。
- •「ファントレイの取り外しと交換」の手順に従って、ファントレイを取り外します。
- スタンドオフに固定されている非脱落型ネジを緩めて保護カバーを取り外し、スタンドオフを取り外します。
- 1. NCS 1010 シャーシから既存の光ファイバ接続を取り外します。
- 2. ラインカードの取り外しと交換 (8ページ)の手順に従って、OLT または ILA ライン カードを取り外します。
- ラマンラインカードを取り付けます。ラインカードを取り付ける手順については、ライン カードの取り付けを参照してください。
- 4. 以前の接続を維持して光ファイバ接続を行います。

### ラマンノードへの設定の適用

新しいノードを起動します。ブート手順については、「BootNCS 1010」を参照してください。

コンフィギュレーションのコピー (13 ページ) でコピーした設定を、新しく設置したラマン ノードに適用します。

### ラマンノードの初期設定

自動電力制御で必要なセットポイントを取得できるように、ラマンチューニングとゲイン推定 を開始します。ネットワークで変更が検出された場合、およびネットワークの起動中にリンク チューナーが自動的に実行されます。 ラマンチューニング、ゲイン推定、リンクチューナー、および APC の詳細については、次の リンクを参照してください。

- Raman Tuning
- Gain Estimation
- Link Tuner
- Automatic Power Control

これらの操作を開始するには、次のコマンドを使用します。

- olc start-raman-tuning controller ots Rack/Slot/Instance/Port
- olc start-gain-estimation controller ots Rack/Slot/Instance/Port

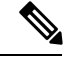

(注) チューニングの進行中は、ラマンチューニングによってゲイン推定の実行がブロックされます。ラマンチューニングのステータスが [Tuned] に変わるまで待機してから、ゲイン推定を開始してください。

設定がコピーされ、EDFA 実装とラマン実装の間でポート接続が正確にマッピングされた場合、新しいラマンノードの回線を起動する必要があります。

I

翻訳について

このドキュメントは、米国シスコ発行ドキュメントの参考和訳です。リンク情報につきましては 、日本語版掲載時点で、英語版にアップデートがあり、リンク先のページが移動/変更されている 場合がありますことをご了承ください。あくまでも参考和訳となりますので、正式な内容につい ては米国サイトのドキュメントを参照ください。